# Imprimantă laser multifuncțional ă

# Referințe rapide

# Copierea

## Realizarea unei copii rapide

 Încărcați un document original cu fața în sus, cu prima muchie scurtă în ADF sau cu fața în jos pe sticla scanerului.

**Notă:** Nu încărcați cărți poștale, fotografii, articole mici, folii transparente, hârtie foto sau alte suporturi subțiri (precum decupajele din reviste) în ADF. Așezați aceste articole pe geamul scanerului.

- 2 Dacă încărcați un document în ADF, reglați ghidajele pentru hârtie.
- 3 De la panoul de control al imprimantei, apăsați pe 🚺
- 4 Dacă ați plasat documentul pe geamul scannerului, atingeți Finish the Job (Terminare lucrare) pentru a reveni la ecranul de început.

# Copierea utilizând ADF

1 Încărcați un document original cu fața în sus, cu prima muchie scurtă în ADF.

**Notă:** Nu încărcați cărți poștale, fotografii, articole mici, folii transparente, hârtie foto sau alte suporturi subțiri (ca decupaje din reviste) în ADF. Așezați aceste articole pe sticla scanerului.

- 2 Reglați ghidajele hârtiei.
- 3 Din ecranul principal, atingeți Copy (Copiere) sau folosiți minitastatura numerică şi introduceți numărul de copii. Va apărea ecranul de copiere.
- 4 Schimbați setările de copiere după cum este necesar.
- 5 Atingeți Copy It (Copiere acesta).

## Copiere utilizând geamului scanerului

- 1 Amplasați un document original cu fața în jos pe geamul scanerului, în colțul din stânga sus.
- 2 Din ecranul principal, atingeți Copy (Copiere) sau folosiți minitastatura numerică și introduceți numărul de copii.
   Va apărea ecranul de copiere.
- 3 Schimbați setările de copiere după cum este necesar.
- 4 Atingeți Copy It (Copiere acesta).
- 5 Dacă aveți mai multe pagini de scanat, apoi puneți documentul următor pe geamul scanerului și atingeți Scan the Next Page (Scanare pagina următoare).
- 6 Atingeți Finish the Job (Terminare lucrare) pentru a reveni la ecranul de început.

# Poșta electronică

# Trimiterea unui e-mail utilizând touch-screen

1 Încărcați un document original cu fața în sus, cu prima muchie scurtă în ADF sau cu fața în jos pe sticla scanerului.

**Notă:** Nu încărcați cărți poștale, fotografii, articole mici, folii transparente, hârtie foto sau alte suporturi subțiri (ca decupaje din reviste) în ADF. Așezați aceste articole pe sticla scanerului.

- 2 Dacă încărcați un document în ADF, reglați ghidajele pentru hârtie.
- 3 În ecranul de început, atingeți E-mail (Poştă electronică).
- 4 Introduceți adresa de poștă electronică sau numărul comenzii rapide.

Pentru a introduce și alți destinatari, atingeți **Next Address** (**Următoarea adresă**), apoi introduceți adresa sau numărul comenzii rapide pe care doriți să o adăugați.

5 Atingeți E-mail It (Trimitere e-mail).

## Trimiterea unui e-mail utilizând un număr de comandă rapidă

 Încărcați un document original cu fața în sus, cu prima muchie scurtă în ADF sau cu fața în jos pe sticla scanerului.

**Notă:** Nu încărcați cărți poștale, fotografii, articole mici, folii transparente, hârtie foto sau alte suporturi subțiri (ca decupaje din reviste) în ADF. Așezați aceste articole pe sticla scanerului.

2 Dacă încărcați un document în ADF, reglați ghidajele pentru hârtie.

3 Apăsați pe . apoi introduceți numărul comenzii rapide utilizând minitastatura numerică.

Pentru a introduce și alți destinatari, apăsați **Next Address** (**Următoarea adresă**), apoi introduceți adresa sau numărul comenzii rapide pe care doriți să o adăugați.

4 Atingeți E-mail It (Trimitere e-mail).

# Trimiterea unui e-mail utilizând agenda

 Încărcați un document original cu fața în sus, cu prima muchie scurtă în ADF sau cu fața în jos pe sticla scanerului.

**Notă:** Nu încărcați cărți poștale, fotografii, articole mici, folii transparente, hârtie foto sau alte suporturi subțiri (ca decupaje din reviste) în ADF. Așezați aceste articole pe sticla scanerului.

- 2 Dacă încărcați un document în ADF, reglați ghidajele pentru hârtie.
- 3 În ecranul de început, atingeți E-mail (Poştă electronică).
- 4 Atingeți Search Address Book (Căutare în agendă).
- 5 Introduceți numele sau o parte a numelui pe care îl căutați, apoi atingeți Search (Căutare).
- 6 Atingeți numele pe care doriți să-l adăugați în caseta Către:.

Pentru a introduce alți destinatari, apăsați **Next Address** (**Următoarea adresă**), apoi introduceți adresa sau numărul comenzii rapide pe care doriți să o adăugați; sau căutați în agendă.

7 Atingeți E-mail It (Trimitere e-mail).

# Utilizarea faxului

## Trimiterea unui fax utilizând panoul de control al imprimantei

 Încărcați un document original cu fața în sus, cu prima muchie scurtă în ADF sau cu fața în jos pe sticla scanerului.

**Notă:** Nu încărcați cărți poștale, fotografii, articole mici, folii transparente, hârtie foto sau alte suporturi subțiri (ca decupaje din reviste) în ADF. Așezați aceste articole pe sticla scanerului.

- 2 Dacă încărcați un document în ADF, reglați ghidajele pentru hârtie.
- 3 În ecranul de început, atingeți Fax.
- 4 Introduceți numărul de fax sau o comandă rapidă utilizând touch-screen sau minitastatura numerică.

Pentru a adăuga destinatari, atingeți **Next Number** (**Următorul număr**), apoi introduceți numărul de telefon al destinatarului sau numărul sau căutați în agendă.

Notă: Pentru a plasa o pauza în apelarea unui număr de fax, apăsați pe . În caseta "Fax către", pauza de apelare apare ca o virgulă. Utilizați această caracteristică dacă este nevoie să apelați mai întâi o linie externă.

5 Atingeți Fax It (Trimitere fax acesta).

# Trimiterea unui fax cu ajutorul computerului

Trimiterea de faxuri de la un computer permite trimiterea de documente electronice fără a vă ridica de la birou. Astfel aveți flexibilitatea de a trimite prin fax documente direct din programe software.

**Notă:** Pentru a realiza această funcție de la computer, trebuie să utilizați driverul de imprimantă PostScript al imprimantei.

- 1 Din programul software, faceți clic pe File (Fişier) → Print (Imprimare).
- 2 Din fereastra Imprimare, selectați imprimanta, apoi faceți clic pe Properties (Proprietăți).
- 3 Alegeți fila Other Options (Alte opțiuni), apoi faceți clic pe Fax.
- 4 Faceți clic pe OK, apoi din nou pe OK.
- 5 Pe ecranul Fax, tastați numele și numărul destinatarului faxului.
- 6 Faceți clic pe Send (Trimitere).

# Scanarea la o adresă FTP

## Scanarea către o adresă FTP utilizând minitastatura numerică

 Încărcați un document original cu fața în sus, astfel încât muchia scurtă să intre prima în ADF, sau cu fața în jos, pe geamul scanerului.

**Notă:** Nu încărcați cărți poştale, fotografii, articole mici, folii transparente, hârtie foto sau alte suporturi subțiri (precum decupajele din reviste) în ADF. Aşezați aceste articole pe geamul scanerului.

- 2 Dacă încărcați un document în ADF, reglați ghidajele pentru hârtie.
- 3 În ecranul de început, atingeți FTP.
- 4 Tastați adresa de FTP.
- 5 Atingeți Send It (Trimitere acesta).

## Scanarea către o adresă FTP utilizând un număr de comandă rapidă

 Încărcați un document original cu fața în sus, cu prima muchie scurtă în ADF sau cu fața în jos pe sticla scanerului.

**Notă:** Nu încărcați cărți poștale, fotografii, articole mici, folii transparente, hârtie foto sau alte suporturi subțiri (ca decupaje din reviste) în ADF. Așezați aceste articole pe sticla scanerului.

- 2 Dacă încărcați un document în ADF, reglați ghidajele pentru hârtie.
- 3 Apăsați #, apoi introduceți numărul de comandă rapidă pentru FTP.
- 4 Atingeți Send It (Trimitere acesta).

# Scanarea către o adresă FTP utilizând agenda

 Încărcați un document original cu fața în sus, cu prima muchie scurtă în ADF sau cu fața în jos pe sticla scanerului.

**Notă:** Nu încărcați cărți poștale, fotografii, articole mici, folii transparente, hârtie foto sau alte suporturi subțiri (ca decupaje din reviste) în ADF. Așezați aceste articole pe sticla scanerului.

- 2 Dacă încărcați un document în ADF, reglați ghidajele pentru hârtie.
- 3 În ecranul de început, atingeți FTP.
- 4 Atingeți Search Address Book (Căutare în agendă).
- 5 Tastați numele sau o parte a numelui pe care îl căutați, apoi atingeți Search (Căutare).
- 6 Atingeți numele pe care doriți să-l adăugați în câmpul Către:.
- 7 Atingeți Send It (Trimitere acesta).

# Scanarea pe un computer sau pe o unitate flash

### Scanare la un computer

1 Tastați adresa IP a imprimantei în câmpul adresă al browserului Web.

**Notă:** Dacă nu cunoașteți adresa IP a imprimantei, imprimați pagina de configurare a rețelei pentru a găsi adresa IP în secțiunea TCP/IP.

- 2 Faceți clic pe Scan Profile (Profil scanare).
- 3 Faceți clic pe Create Scan Profile (Creare profil scanare).

Notă: Pentru a putea crea un profil de scanare, computerul dvs. trebuie să aibă instalat un program java.

- 4 Selectați setările și apoi faceți clic pe Next (Următorul).
- 5 Selectați o locație de pe computer unde doriți să salvați fișierul de ieșire scanat.
- 6 Introduceți un nume de scanare.
  Numele de scanare este numele care apare în lista Profil scanare de pe afişaj.
- 7 Faceți clic pe Submit (Remitere).
- 8 Examinați instrucțiunile de pe ecranul Profil scanare.

Un număr de comandă rapidă v-a fost atribuit automat când ați făcut clic pe Remitere. Puteți folosi numărul de comandă rapidă când sunteți gata să scanați documentele.

9 Încărcați un document original cu fața în sus, astfel încât muchia scurtă să intre prima în ADF, sau cu fața în jos, pe geamul scanerului.

**Notă:** Nu încărcați cărți poștale, fotografii, articole mici, folii transparente, hârtie foto sau alte suporturi subțiri (precum decupajele din reviste) în ADF. Așezați aceste articole pe geamul scanerului.

10 Dacă încărcați un document în ADF, reglați ghidajele pentru hârtie.

- 11 Apăsați pe . apoi introduceți numărul de comandă rapidă de la tastatură sau apăsați pe Held Jobs (Lucrări în aşteptare) pe ecranul de pornire, apoi apăsați pe Profiles (Profiluri).
- 12 După introducerea numărului de comandă rapidă, scanerul scanează şi trimite documentul la directorul sau programul specificat. Dacî apăsați pe Profiles (Profiluri) din ecranul de pornire, găsiți comanda rapidă din listă.
- 13 Atingeți Finish the job (Terminare lucrare).
- **14** Reveniți la computer și vizualizați fișierul.

Fișierul de ieșire este salvat în locația specificată sau lansat în programul specificat.

## Scanarea către o unitate flash

 Încărcați un document original cu fața în sus, astfel încât muchia scurtă să intre prima în ADF, sau cu fața în jos, pe geamul scanerului.

**Notă:** Nu încărcați cărți poștale, fotografii, articole mici, folii transparente, hârtie foto sau alte suporturi subțiri (precum decupajele din reviste) în ADF. Așezați aceste articole pe geamul scanerului.

- 2 Dacă încărcați un document în ADF, reglați ghidajele pentru hârtie.
- 3 Introduceți unitatea flash în portul USB din partea frontală a imprimantei.
- 4 Apăsați Scan to USB drive (Scanare pe unitate USB).
- 5 Selectați dimensiunea și fișierul dorit pentru scanare.
- 6 Apăsați Scan It (Scanare).

# Îndepărtarea blocajelor

Mesajele de eroare pentru blocaje apar pe afişajul panoului de control și includ zona imprimantei unde a survenit blocajul. Atunci când sunt mai multe blocaje, este afişat numărul de pagini blocate.

## 200-201 blocaje de hârtie

1 Deschideți ușa A apăsând dispozitivul de blocare în sus și coborând ușa.

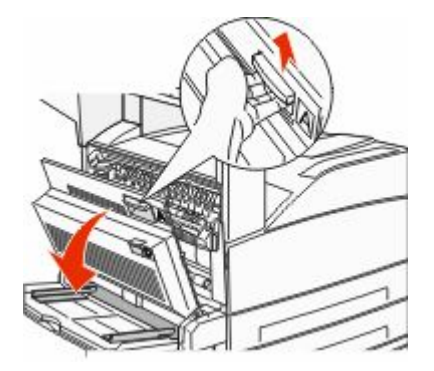

#### ATENȚIONARE—SUPRAFAȚĂ

FIERBINTE: Interiorul imprimantei poate să fie fierbinte. Pentru a reduce riscul de vătămare datorită componentei fierbinți, lăsați suprafața să se răcească înainte de a o atinge.

2 Trageți hârtia blocată în sus și spre dvs.

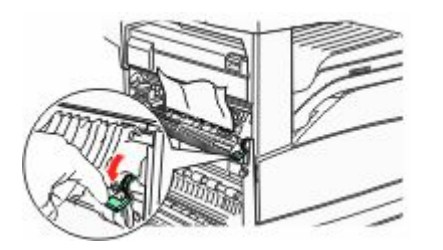

Notă: Dacă hârtia blocată nu se mişcă imediat, încetați să mai trageți. Apăsați în jos și trageți pârghia verde pentru a uşura îndepărtarea blocajului. Asigurați-vă că toate fragmentele de hârtie sunt îndepărtate.

3 Închideți uşa A.

# 202 Blocaj hârtie

#### Curățarea zonei A

 Deschideți uşa A apăsând dispozitivul de blocare în sus şi coborând uşa.

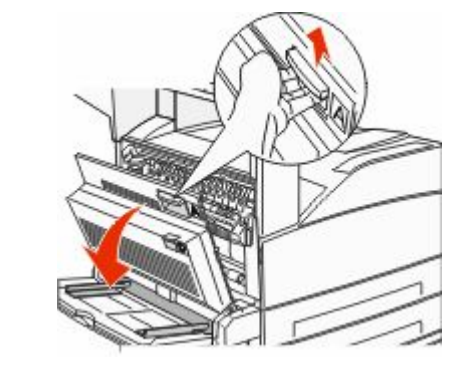

ATENȚIONARE—SUPRAFAȚĂ FIERBINTE: Interiorul imprimantei poate să fie fierbinte. Pentru a reduce riscul de vătămare datorită componentei fierbinți, lăsați suprafața să se răcească înainte de a o atinge.

2 Trageți hârtia blocată în sus și spre dvs.

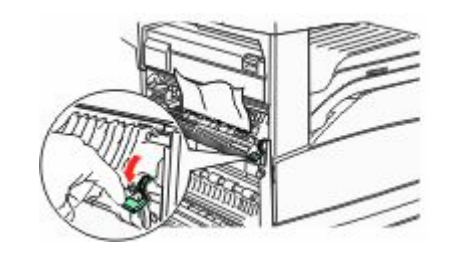

**Notă:** Dacă hârtia blocată nu se mişcă imediat, încetați să mai trageți. Apăsați în jos și trageți pârghia verde pentru a ușura îndepărtarea blocajului. Asigurați-vă că toate fragmentele de hârtie sunt îndepărtate.

3 Închideți uşa A.

### Curățarea zonei B

1 Deschideți uşa B.

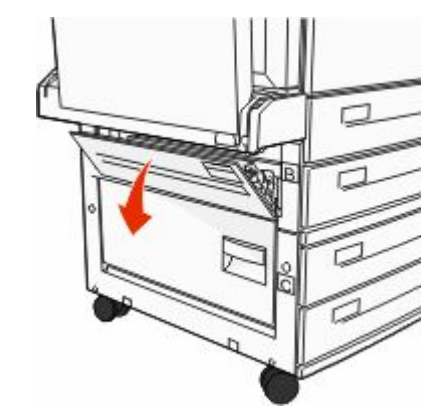

**2** Trageți hârtia blocată în sus și spre dvs.

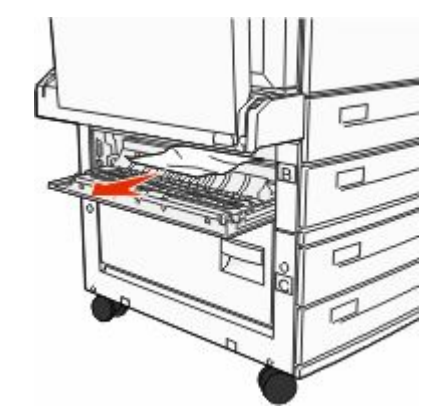

3 Închideți uşa B.

## 203, 230-231 blocaje de hârtie

#### 203 Blocaj hârtie

1 Deschideți ușa A apăsând dispozitivul de blocare în sus și coborând ușa.

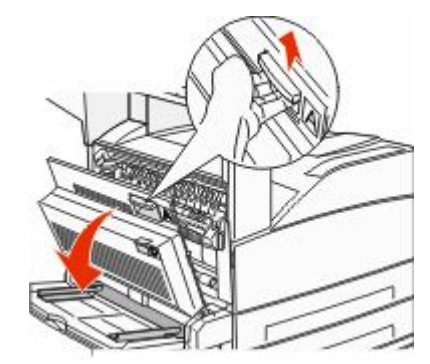

ATENȚIONARE—SUPRAFAȚĂ FIERBINTE: Interiorul imprimantei poate să fie fierbinte. Pentru a reduce riscul de vătămare datorită componentei fierbinți, lăsați suprafața să se răcească înainte de a o atinge.

2 Deschideți ușa E apăsând dispozitivul de blocare și coborând ușa.

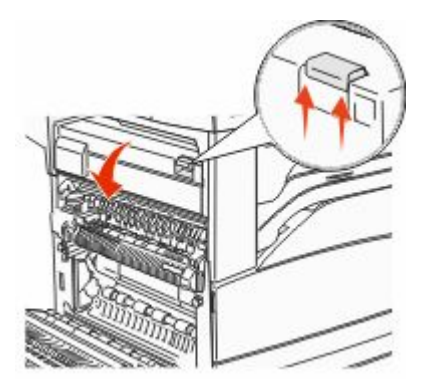

3 Trageți hârtia blocată în sus.

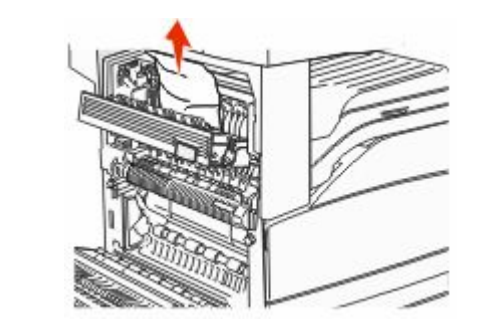

- 4 Închideți uşa E.
- 5 Închideți uşa A.

#### 230 blocaj de hârtie

1 Deschideți uşa D.

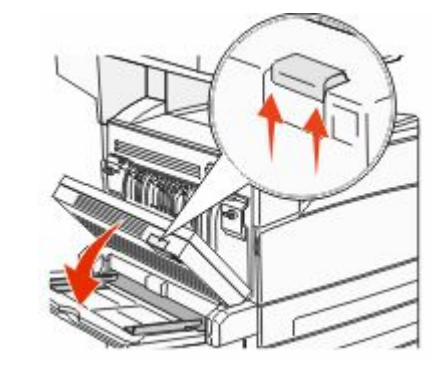

2 Îndepărtați blocajul.

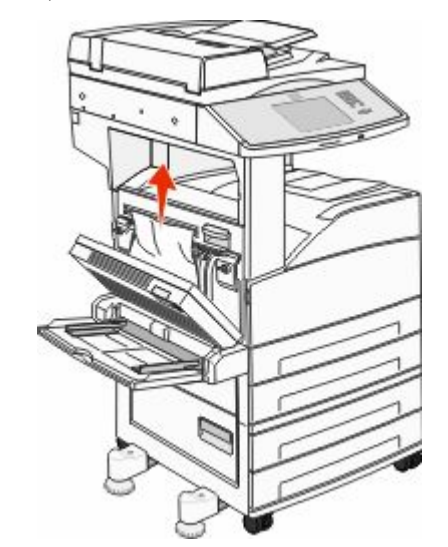

- 3 Închideți uşa D.
- 4 Deschideți uşa A apăsând dispozitivul de blocare în sus şi coborând uşa.

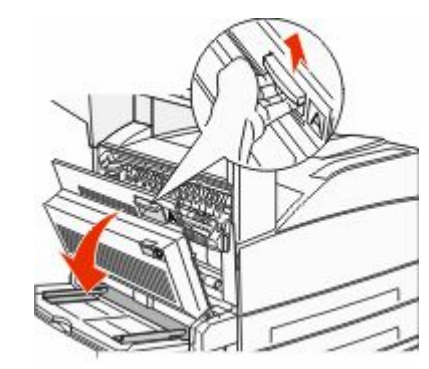

ATENȚIONARE—SUPRAFAȚĂ FIERBINTE: Interiorul imprimantei poate să fie fierbinte. Pentru a reduce riscul de vătămare datorită componentei fierbinți, lăsați suprafața să se răcească înainte de a o atinge. 5 Deschideți uşa E apăsând dispozitivul de blocare şi coborând uşa.

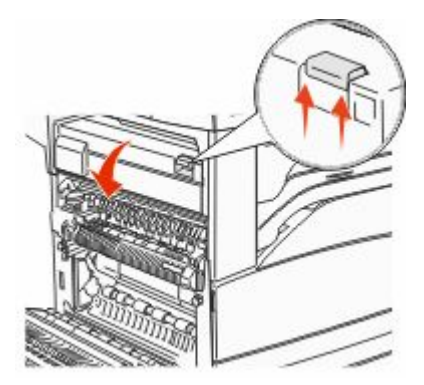

6 Trageți hârtia blocată în sus.

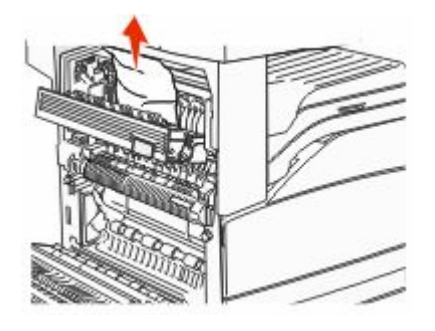

7 Închideți uşa E.8 Închideți uşa A.

#### 231 Blocaj hârtie

1 Deschideți uşa D.

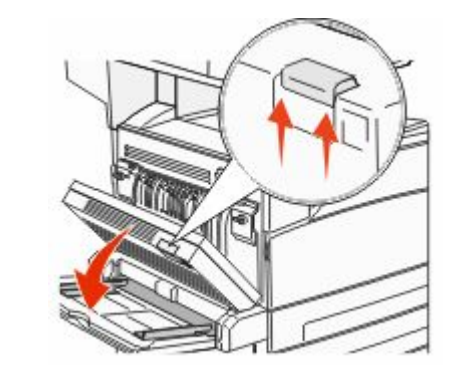

2 Îndepărtați blocajul.

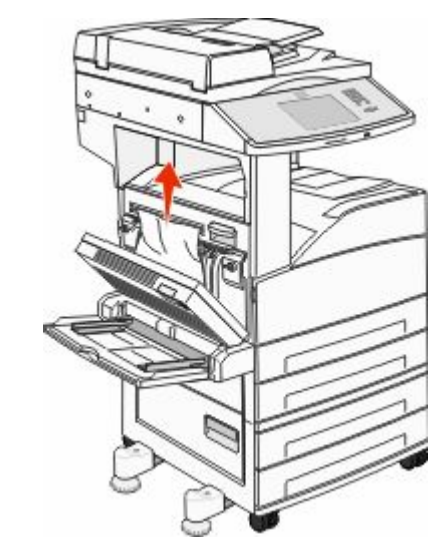

3 Închideți uşa D.

4 Deschideți uşa A apăsând dispozitivul de blocare în sus şi coborând uşa.

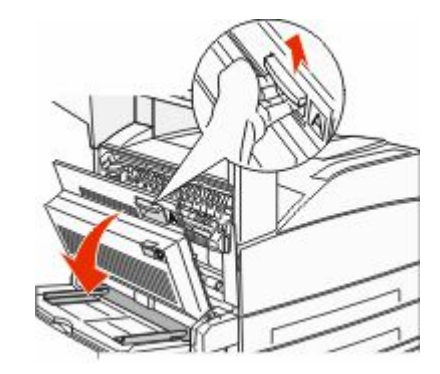

ATENȚIONARE—SUPRAFAȚĂ FIERBINTE: Interiorul imprimantei poate să fie fierbinte. Pentru a reduce riscul de vătămare datorită componentei fierbinți, lăsați suprafața să se răcească înainte de a o atinge.

**5** Trageți hârtia blocată în sus și spre dvs.

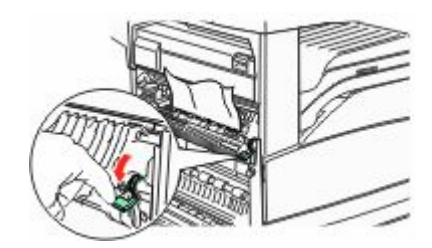

Notă: Dacă hârtia blocată nu se mişcă imediat, încetați să mai trageți. Apăsați în jos și trageți pârghia verde pentru a uşura îndepărtarea blocajului. Asigurați-vă că toate fragmentele de hârtie sunt îndepărtate.

6 Închideți uşa A.

## 24x Blocaj hârtie

#### Blocaj în Tava 1

1 Scoateți tava 1 din imprimantă.

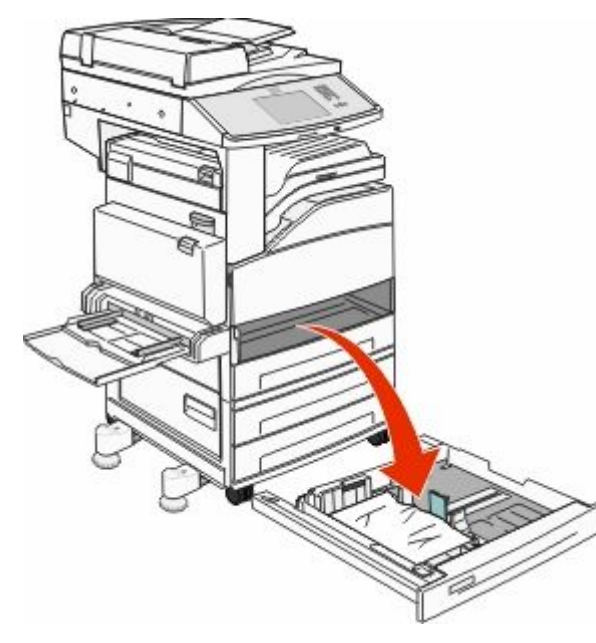

#### 2 Îndepărtați blocajul.

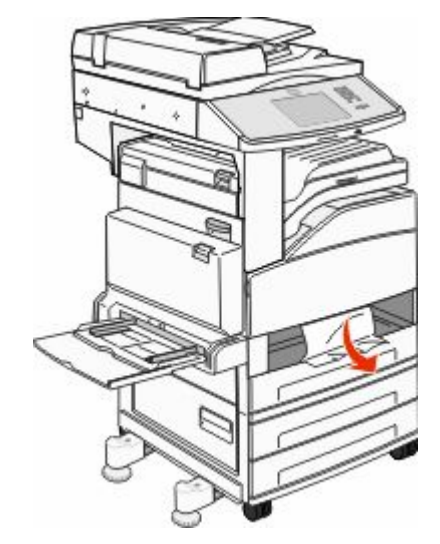

3 Introduceți tava 1.

Dacă sunt eliminate toate blocajele, imprimanta reia imprimarea.

#### Curățarea zonei A

1 Deschideți ușa A apăsând dispozitivul de blocare în sus și coborând ușa.

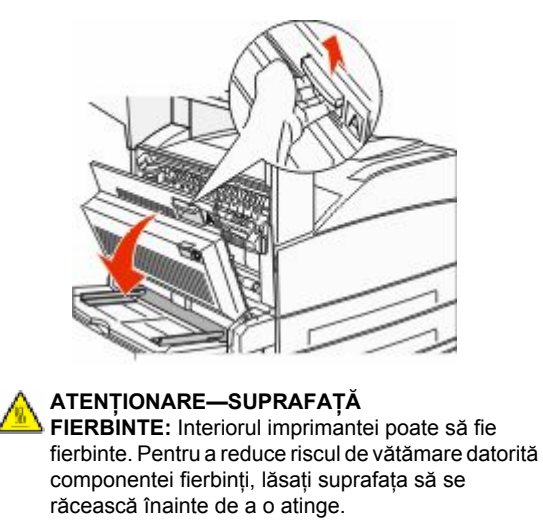

2 Trageți hârtia blocată în sus și spre dvs.

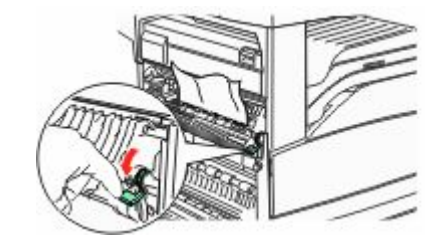

Notă: Dacă hârtia blocată nu se mişcă imediat, încetați să mai trageți. Apăsați în jos și trageți pârghia verde pentru a ușura îndepărtarea blocajului. Asigurați-vă că toate fragmentele de hârtie sunt îndepărtate.

3 Închideți uşa A.

#### Curățarea zonei B

1 Deschideți uşa B.

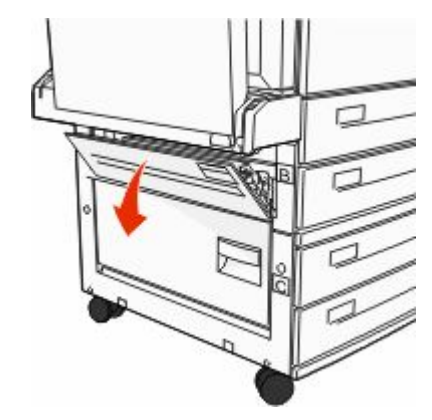

2 Trageți hârtia blocată în sus și spre dvs.

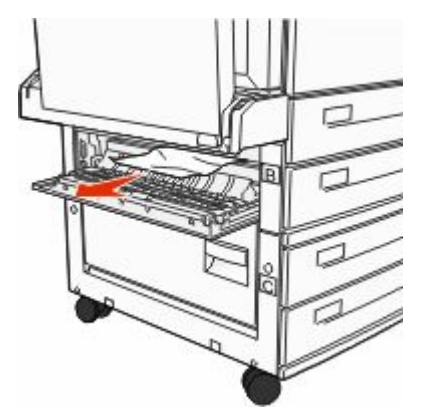

#### 3 Închideți uşa B.

4 Atingeți Continue (Continuare).

#### Curățarea zonei C

1 Deschideți uşa C.

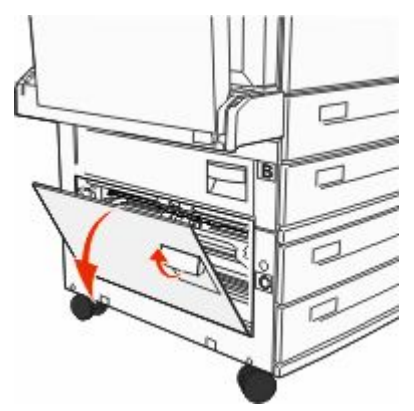

2 Trageți hârtia blocată în sus și spre dvs.

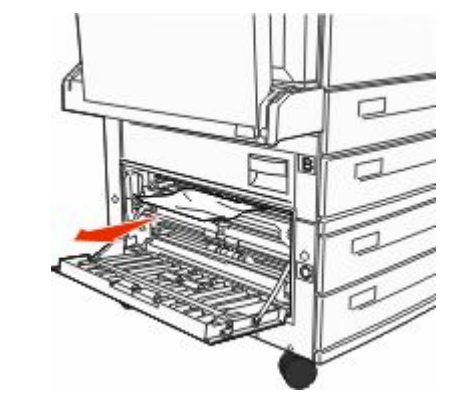

- 3 Închideți uşa C.
- 4 Atingeți Continue (Continuare).

# 250 Blocaj hârtie

1 Îndepărtați hârtia din alimentatorul multifuncțional.

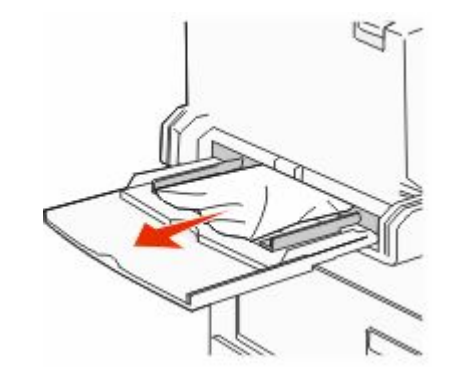

- 2 Arcuiți uşor colile de hârtie înainte şi înapoi, apoi răsfoiţile. Nu pliaţi şi nu îndoiţi hârtia. Îndreptaţi marginile pe o suprafaţă plană.
- 3 Încărcați hârtia în alimentatorul multifuncțional.
- 4 Reglați ghidajul pentru hârtie astfel încât să fie atingă uşor latura hârtiei.

## 280-282 Blocaje hârtie

#### 280-281 blocaje de hârtie

1 Deschideți uşa A apăsând dispozitivul de blocare în sus şi coborând uşa.

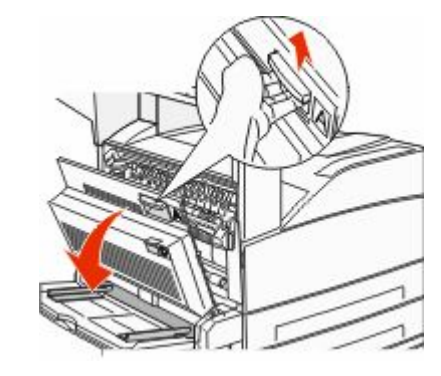

#### ATENȚIONARE—SUPRAFAȚĂ

FIERBINTE: Interiorul imprimantei poate să fie fierbinte. Pentru a reduce riscul de vătămare datorită componentei fierbinți, lăsați suprafața să se răcească înainte de a o atinge.

2 Trageți hârtia blocată în sus și spre dvs.

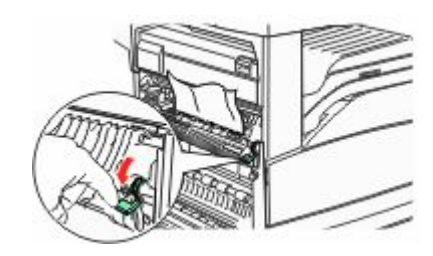

Notă: Dacă hârtia blocată nu se mişcă imediat, încetați să mai trageți. Apăsați în jos și trageți pârghia verde pentru a ușura îndepărtarea blocajului. Asigurați-vă că toate fragmentele de hârtie sunt îndepărtate.

3 Închideți uşa A.

4 Deschideți uşa F.

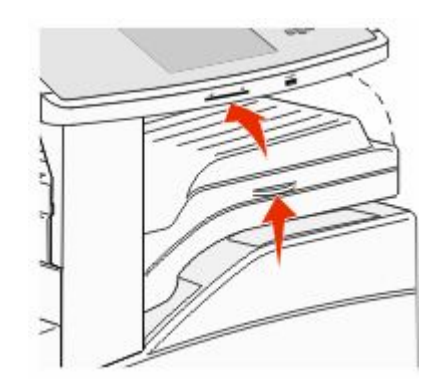

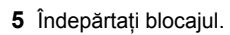

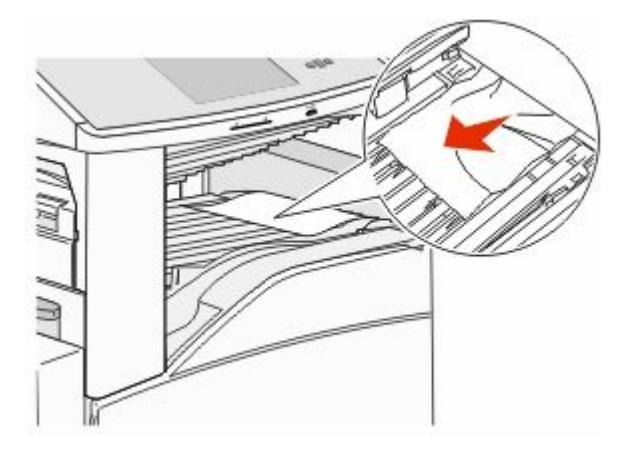

6 Închideți uşa F.

#### 282 blocaj hârtie

1 Deschideți uşa F.

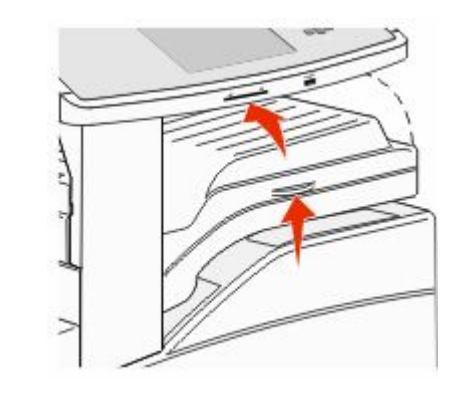

2 Îndepărtați blocajul.

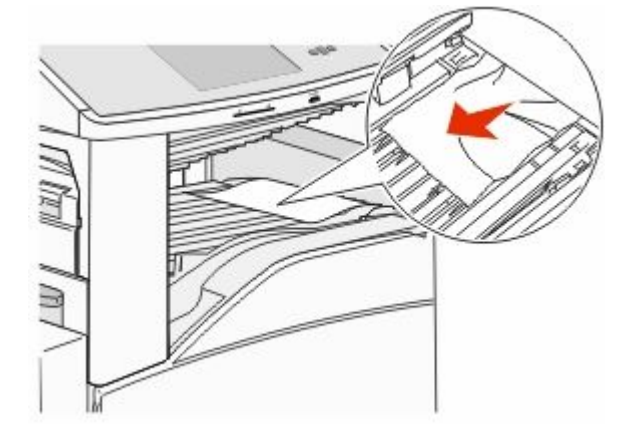

3 Închideți uşa F.

# 283, 289 blocaje capsator

### 283 blocaj hârtie

1 Ridicați uşa H.

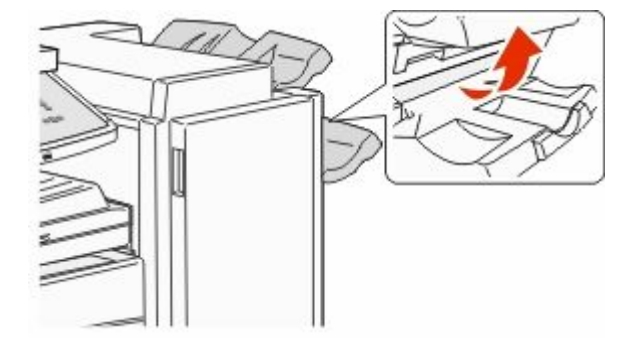

2 Îndepărtați blocajul.

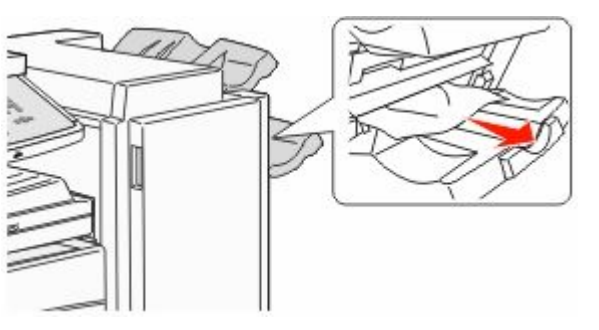

3 Închideți uşa H.

#### 289 eroare capsator

1 Deschideți uşa G.

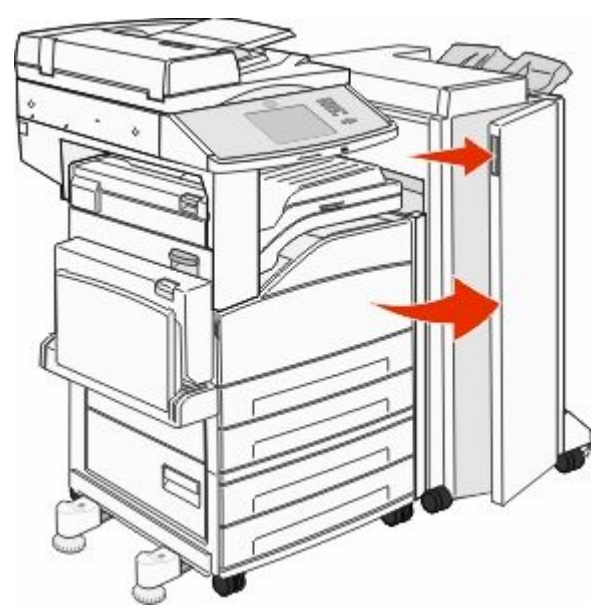

2 Țineți pârghia pe suportul cartuşului de capse, apoi mutați suportul spre dreapta.

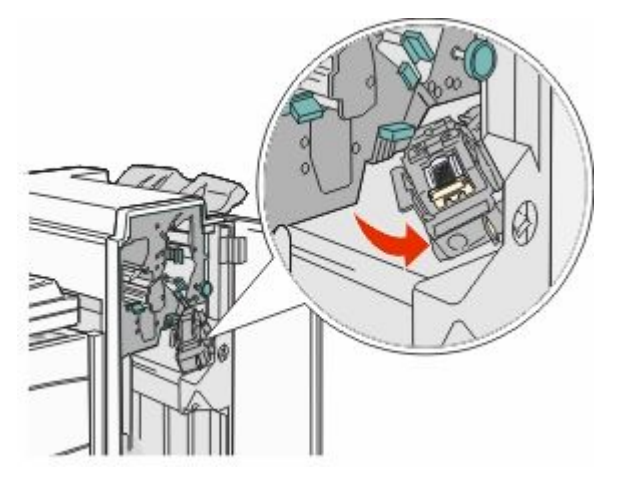

 Trageți ferm mânerul colorat pentru a îndepărta cartuşul de capse.

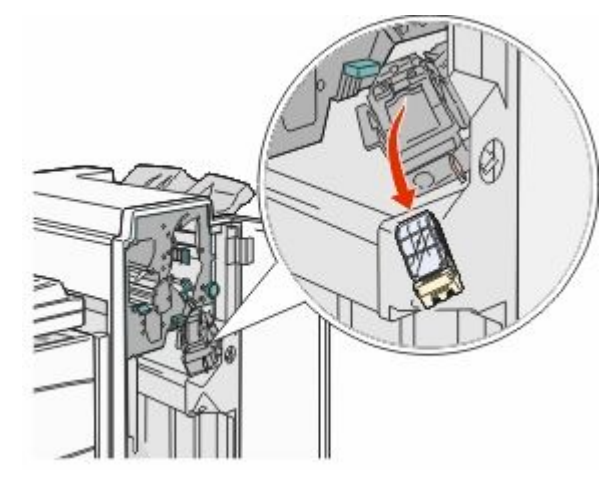

4 Utilizați mânerul de metal pentru a ridica garda capsatorului, apoi trageți afară setul de capse. Îndepărtați întregul set.

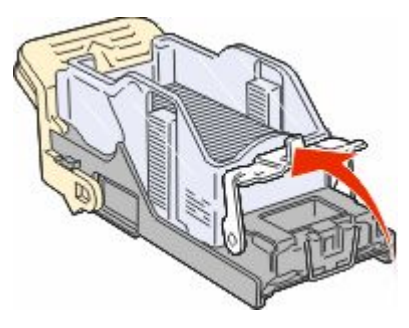

**5** Priviți prin capacul transparent de pe partea inferioară a suportului cartuşului pentru a vă asigura că nu există capse blocate la intrare.

6 Apăsați în jos garda capsatorului până când se fixează bine pe poziție.

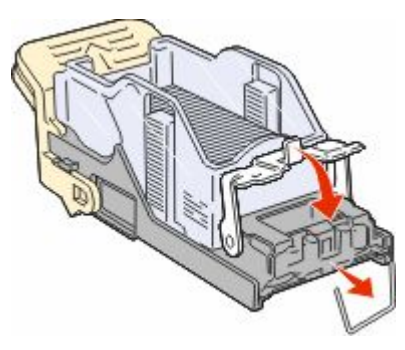

7 Împingeți ferm suportul cartuşului în capsator până când suportul se fixează pe poziție cu un sunet specific.

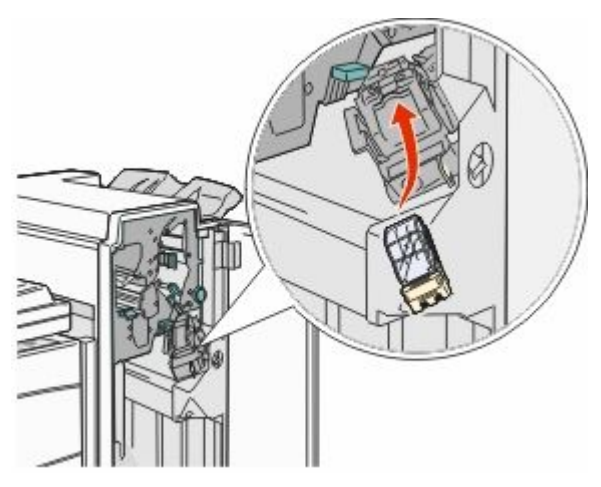

8 Închideți uşa G.

Se afișează **Priming Stapler (Se pregătește capsatorul)**. Pregătirea asigură funcționarea corectă a capsatorului.

## 28x blocaj de hârtie

#### 284 blocaj de hârtie

1 Deschideți uşa F.

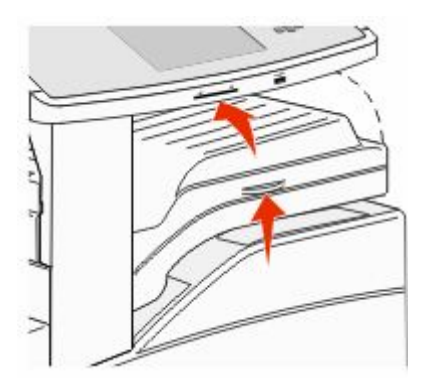

2 Îndepărtați blocajul.

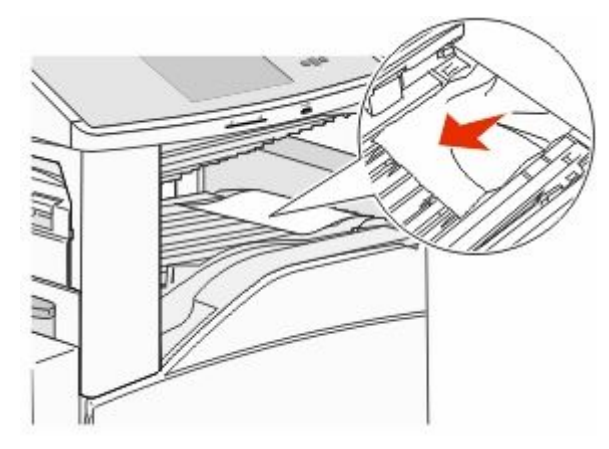

3 Închideți uşa F.

#### 4 Deschideți uşa G.

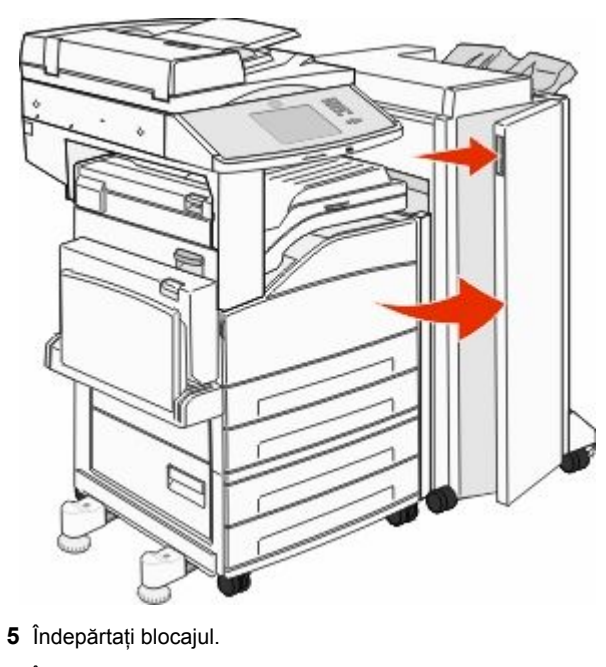

- 6 Închideți uşa G.
- 7 Ridicați uşa H.

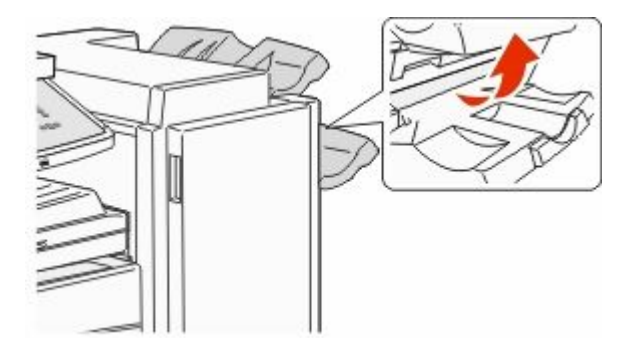

8 Îndepărtați blocajul.

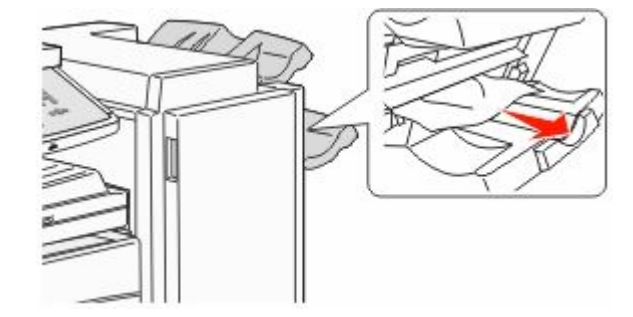

9 Închideți uşa H.

### 285-286 blocaje de hârtie

1 Ridicați uşa H.

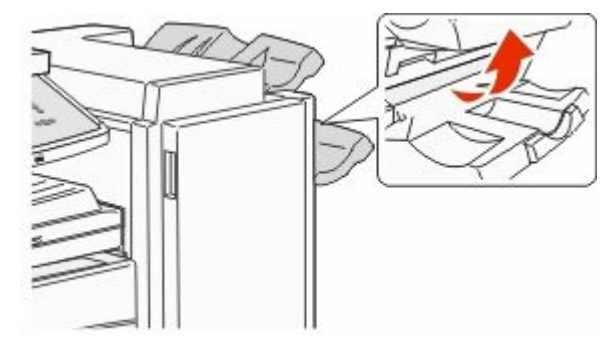

2 Îndepărtați blocajul.

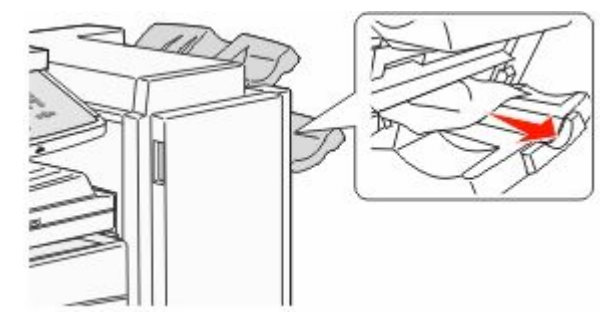

3 Închideți uşa H.

#### 287-288 blocaje de hârtie

1 Deschideți uşa F.

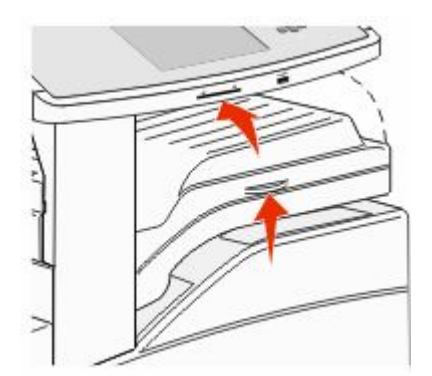

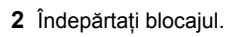

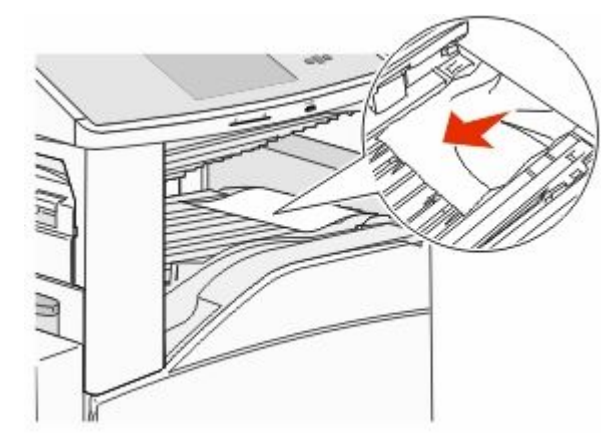

3 Închideți uşa F.

#### 4 Deschideți uşa G.

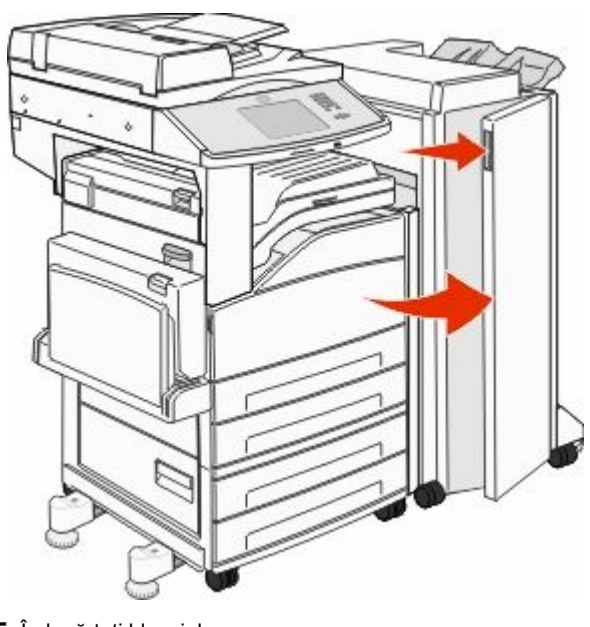

- 5 Îndepărtați blocajul.
- 6 Închideți uşa G.

# 290-294 blocaje de hârtie

- 1 Scoateți toate documentele originale din ADF.
- 2 Ridicați opritorul capacului unității ADF.
- **3** Deschideți capacul ADF și îndepărtați toată hârtia blocată.

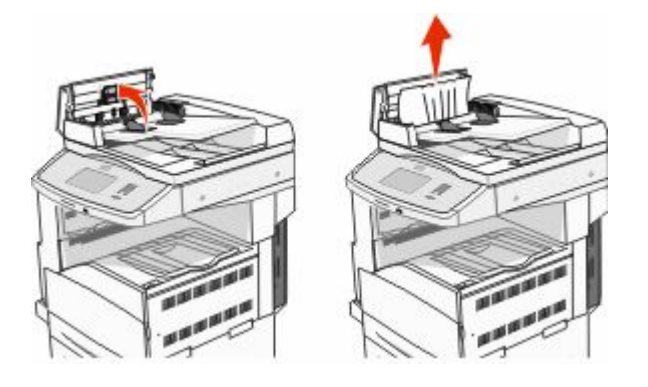

- 4 Ridicați garda pentru coli.
- **5** Rotiți către stânga roata pentru avansul hârtiei, pentru a îndepărta toate paginile blocate.

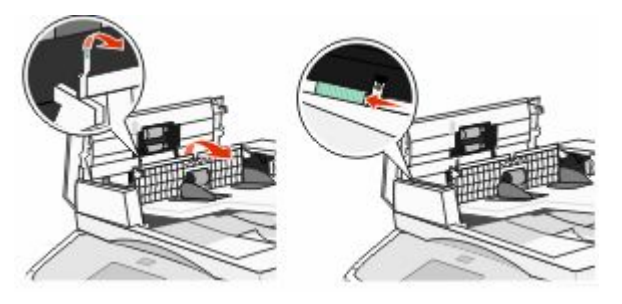

- 6 Închideți capacul ADF.
- 7 Deschideți capacul scanerului, apoi îndepărtați toate paginile blocate.

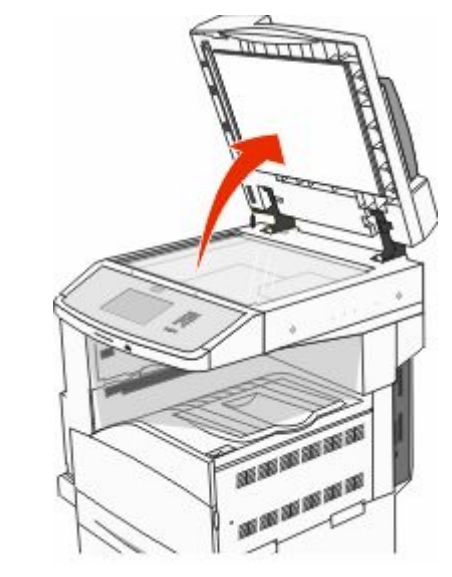

- 8 Închideți capacul scanerului.
- 9 Atingeți Continue (Continuare).

## 293 blocaj de hârtie

S-a trimis o lucrare de scanare către imprimantă, dar nu s-a găsit niciun document original în ADF. Încercați una sau mai multe dintre următoarele variante:

- Atingeți Continue (Continuare) dacă la afişarea mesajului nu este activă nicio lucrare de scanare. Acest lucru şterge mesajul.
- Apăsați Cancel Job (revocare operație) dacă este în curs de procesare o lucrare de scanare când apare acest mesaj. Acest lucru revocă lucrarea şi şterge mesajul.
- Atingeți Scan from Automatic Document Feeder (Scanare din alimentatorul automat de documente) dacă este activă recuperarea din blocajul de hârtie. Scanarea se reia din ADF imediat după ultima pagină scanată cu succes.
- Atingeți Scan from flatbed (Scanare de pe platormă) dacă recuperarea din blocajul de hârtie este activă. Scanarea se reia din ecranul scanerului imediat după ultima pagină scanată cu succes.
- Apăsați Finish job without further scanning (Terminare lucrare fără continuarea scanării) dacă recuperarea din blocajul de hârtie este activă. Lucrarea se termină la ultima pagină scanată cu succes, dar lucrarea nu este revocată. Paginile scanate cu succes merg la destinația lor: copiere, fax, e-mail sau FTP.
- Atingeți Restart job (Repornire lucrare) dacă recuperarea lucrării este activă şi lucrarea se poate reporni. Mesajul dispare. Porneşte o nouă lucrare de scanare conținând aceiaşi parametri ca lucrarea anterioară.